## How to Approve Leave on MyView

If you are a line manager, you will see you have an authorisation widget on the dashboard. Any leave requests your staff submit will appear here

| Senior Human Resources | (H) |                                            |                      |                                             |                         |
|------------------------|-----|--------------------------------------------|----------------------|---------------------------------------------|-------------------------|
| Assistant              |     | My Pay :                                   | Leave Management :   | Birthdays :                                 | 1 Authorisation :       |
| Dashboard              |     | MAR                                        | Holiday              |                                             | 1 Absence               |
| My Details             | ~   | 21 Tour next pay date is in <b>16 days</b> | 40.2 Hours available | (죠)                                         | 03/03/2022 KIRSTY RIGBY |
| My Leave               |     | View Summary                               | 0 Hours taken        | There are no birthdays in the next 100 days | O Authorising           |
| My Claims              |     | View All Pay Documents                     |                      |                                             | 8 0 Rejecting           |
| My Expenses            | ~   | Payslip Payslip                            |                      |                                             |                         |
| My Authorisations      |     | 21 Eeb 21 Jan                              | 15.7 Hours available |                                             |                         |
| My Delegation          |     | 21760 21301                                | 0 Hours taken        |                                             |                         |
| MyView History         |     | 37 Unopened Docs 🗸 🗸                       |                      |                                             |                         |
|                        |     | In Decement                                | Request V            |                                             |                         |
|                        |     | in Flogress :                              |                      |                                             |                         |
|                        |     |                                            |                      |                                             |                         |
|                        |     |                                            |                      |                                             |                         |

If you click on the employees name it will open their request as below, here you will be able to view the dates of their request, the total hours required in line with their contractual hours. You will be able to authorise / reject requests and view team calendar which will give you an overview of any staff absences already submitted and approved

| WATE                                         |   |                                                                                    |
|----------------------------------------------|---|------------------------------------------------------------------------------------|
| KATIE<br>Senior Human Resources<br>Assistant | # | Record an Absence - KIRSTY RIGBY (5010885) - Human Resources<br>Assistant (CCM111) |
| Dashboard                                    |   |                                                                                    |
| My Details                                   | ~ | To record this employee as absent, fill in the information below.                  |
| My Pay Documents                             |   | Previously Updated By KIRSTY RIGBY (5010885) on 03/03/2022                         |
| My Leave                                     |   | Type Holiday                                                                       |
| My Claims                                    |   | Comments                                                                           |
| My Expenses                                  | ~ | Dates Full Day Part Day                                                            |
| My Authorisations                            |   |                                                                                    |
| My Delegation                                |   | From 05/04/2022                                                                    |
| MyView History                               |   |                                                                                    |
|                                              |   | Total Time 7 24 7.40 View planned work time                                        |
|                                              |   |                                                                                    |
|                                              |   |                                                                                    |
|                                              |   | Cancel Authorise Reject View Entitlement Details View Team Calendar                |

You will also be able to select 'View Entitlement Details' which will show the leave entitlement for the year, leave taken to date any leave booked and remaining balance

| Select Absence Type         |     | Holiday                   | ~ |
|-----------------------------|-----|---------------------------|---|
| Entitlement Period from 01. | /12 | 2/2021 to 31/03/2022      |   |
| Post                        | :   | Human Resources Assistant |   |
| As at Date                  | :   | 03/03/2022                |   |
| Unit Type                   | :   | Hours                     |   |
| Entitlement                 | :   | 58.9                      |   |
| Mid Cycle C/fwd Entitlement | :   | 0                         |   |
| Taken                       | :   | 0                         |   |
| Booked                      | :   | 0                         |   |
| Current Balance             | :   | 58.9                      |   |
| Outstanding Balance         | :   | 58.9                      |   |

You can also view leave requests by selecting the 'My Authorisations' tab, this will give a breakdown of the leave requested and you can approve by simply selecting the green tick or red cross to reject

Next

| Me                                                | My People | -                                    |                                                                                                    |                                             |                                                                                                    |              |                  |
|---------------------------------------------------|-----------|--------------------------------------|----------------------------------------------------------------------------------------------------|---------------------------------------------|----------------------------------------------------------------------------------------------------|--------------|------------------|
| KATIE<br>Senior Human Resou<br>Assistant          | rces 🚠    | Event Type           Absence         |                                                                                                    | Employee     KIRSTY RIGBY                   | (5010885)                                                                                                    |              | ~                |
| Dashboard<br>My Details                           | ~         | Results per page: 20 V               |                                                                                                    |                                             |                                                                                                    |              | Showing 1 result |
| My Pay Documents<br>My Leave                      |           | Description                          | Event                                                                                                    | Time Remaining ^                            | Submitted Date                                                                                                    | Employee     |                  |
| My Claims                                         |           | HOL: From 05/04/2022 - To 05/04/2022 | Absence                                                                                                    | 5 Days                                      | 3 Mar 2022                                                                                                    | KIRSTY RIGBY | ~ × ^            |
| My Expenses<br>My Authorisations<br>My Delegation | ~         | Absence                              | Employee: KIRSTY RIGBY (5)<br>Post: Human Resourc<br>Form Number: 00005474<br>Submitted By: KIRSTY RIGBY (5)<br>Submitted On: 3 Mar 2022 | 010885)<br>es Assistant (CCM111)<br>010885) | Type:         HOL           Action:         Add           Start Date:         05/04/20           End Date:         05/04/20           Total Time:         7.40 | 22<br>22     |                  |
| wyvew natory                                      |           | Authorise by: 9 Mar 2022             | ® <u></u>                                                                                                    |                                             |                                                                                                    |              | Os davs left     |

If you as an authoriser know you will be on leave or long-term absence you are now able to delegate your team requests to other colleagues to ensure leave requests are processed during your period of leave. You can do this by selecting the 'My Delegation' tab and pressing 'Add New'

You can enter a reason for your delegation in the description field and click search to select who you wish to delegate to

| KATIL<br>Senior Human Resources<br>Assistant | # | Delegation of Responsibility And Auth                          |
|----------------------------------------------|---|----------------------------------------------------------------|
| Dashboard                                    |   |                                                                |
| My Details                                   | ~ | New Rule                                                       |
| My Pay Documents                             |   | Bule Tures + 🔿 Austendestion 🔿 Deceneralitiities               |
| My Leave                                     |   |                                                                |
| My Claims                                    |   | Description * Please approve my requests during my period of k |
| My Expenses                                  | ~ | Delegate To * Search                                           |
| My Authorisations                            |   | Delegate For *                                                 |
| My Delegation                                |   |                                                                |
| MyView History                               | _ | Salect                                                         |
|                                              |   | Module/Process Group/View *                                    |
|                                              |   | Select                                                         |
|                                              |   |                                                                |
|                                              |   |                                                                |

Enter your chosen delegates name and search, their details will appear as follows, click continue

| KATIE<br>Senior Human Resources |        | AdvancedSearch       |                                                      |                                                        |                      |
|---------------------------------|--------|----------------------|------------------------------------------------------|--------------------------------------------------------|----------------------|
| Assistant                       | m      |                      |                                                      | _                                                      |                      |
|                                 |        | Surname:             | Swift                                                | ]                                                      |                      |
| Dashboard                       |        | First Names          | Inneifen                                             | -                                                      |                      |
| My Details                      | ~      | First Name:          | Jennier                                              | ]                                                      |                      |
| My Pay Documents                |        | Known As:            |                                                      | ]                                                      |                      |
| My Leave                        |        | Previous Surname:    |                                                      | ]                                                      |                      |
| My Claims                       |        | Employee Number:     |                                                      | ]                                                      |                      |
| My Expenses                     | $\sim$ | Direct Reports Only: |                                                      | -                                                      |                      |
| My Authorisations               |        |                      |                                                      |                                                        |                      |
| My Delegation                   |        |                      |                                                      |                                                        |                      |
| MyView History                  |        | Select: Nam          | e:                                                   | Employee Number:                                       | Location:            |
|                                 |        | O SWIFT, J           | ENNIFER                                              | 5006850                                                | Atlas House          |
|                                 |        | Dease make your s    | election from the search results to [ Continue ], or | r amend the search criteria and perform a new [ Search | 1                    |
|                                 |        |                      |                                                      |                                                        | Back Search Continue |

In the 'Delegate For' box you can select which staff you wish to delegate any leave requests for

You will then need to select Module/Process Group/View and ensure you tick the Leave Management and Time Management options below then select continue

| KATIE<br>Senior Human Resources<br>Assistant                         | ţ. | Delegation of Responsibility And Auth                                                                                            |
|----------------------------------------------------------------------|----|----------------------------------------------------------------------------------------------------|
| Dashboard<br>My Details<br>My Pay Documents<br>My Leave<br>My Claims | ~  | Select the Modules and Process Groups that you wish to delegate,<br>Select All Deselect All C Leave Management C Time Management |
| My Expenses<br>My Authorisations<br>My Delegation<br>MyView History  | Ť  | Back Continue                                                                                                    |

You can enter the dates of your absence, and tick the below boxes, by selecting these it will confirm you are absent during this period and suppress any email and authorisation requests then submit

| Me                         | My People | Description *               | Please approve my requests during my period of k                     |
|----------------------------|-----------|-----------------------------|----------------------------------------------------------------------|
| KATIE<br>Senior Human Reso | ources    | Delegate To *               | JENNIFER SWIFT Search                                                |
| Assistant                  | <b>A</b>  | Delegate For *              | KIRSTY RIGBY (Emp: 5010885, Post Human Resources Assistant (CCM111)) |
| Dashboard                  |           |                             | Select                                                               |
| My Details                 | ~         | Module/Process Group/View * | Leave Management                                                     |
| My Pay Document            | ts        |                             | Time Management                                                      |
| My Leave                   |           |                             | Select                                                               |
| My Claims                  |           |                             |                                                                      |
| My Expenses                | ~         | Delegation Period           |                                                                      |
| My Authorisations          | s         |                             |                                                                      |
| My Delegation              |           | From Date                   | 04/03/2022                                                           |
| MyView History             |           | To Date                     | 31/03/2022 📋                                                         |
|                            |           | Absence                     |                                                                      |
|                            |           | Suppress Email And          |                                                                      |
|                            |           | Autorisation                |                                                                      |
|                            |           |                             | Submit                                                               |